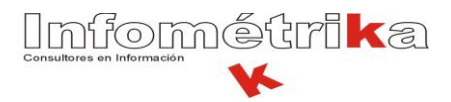

| FONDO FINANCIERO DE PROYECTOS DE DESARROLLO - FONADE |                                |  |  |  |  |  |  |
|------------------------------------------------------|--------------------------------|--|--|--|--|--|--|
| MANUAL DE RADICACIÓN MASIVA POR ORFEO                |                                |  |  |  |  |  |  |
| ELABORADO POR:                                       | Milena Marcela Contreras Casas |  |  |  |  |  |  |
| FECHA DE ELABORACIÓN:                                | Martes 30 de diciembre de 2008 |  |  |  |  |  |  |
| FECHA DE ACTUALIZACIÓN:                              | Martes 13 de Enero de 2009     |  |  |  |  |  |  |

## Radicación masiva en ORFEO – Documento de Word

El siguiente es el formato FGRAC23 del catálogo documental utilizado para la radicación de memorandos uno a uno. Los campos en rojo para la radicación masiva NO deben ser diligenciados en Word, sino en Excel.

|                | Radicado No *RAD_S*                                 |                |                              |                 |
|----------------|-----------------------------------------------------|----------------|------------------------------|-----------------|
|                | MEMORANDO                                           |                |                              |                 |
| Bogotá D.C, *F | RAD_S*                                              |                |                              | Radicado No.: * |
| PARA:          | NOMBRES Y APELLIDOS<br>Cargo                        |                | MEMORANDO                    |                 |
| DE:            | NOMBRE DE AREA                                      |                |                              |                 |
| ASUNTO:        | Descripción del asunto                              | Bogotá D.C, *F | F_RAD_S*                     |                 |
| Haga clic aqui | para escribir texto                                 | PARA:          | NOMBRES Y APELLIDOS<br>Cargo |                 |
| NOMBRE DEL     | REMITENTE                                           | DE:            | NOMBRE DE AREA               |                 |
| Cargo en el Ar | ea                                                  |                |                              |                 |
| DATOS DEL T    | RANSCRIPTOR: (Nombre y primera letra del apellido.) | ASUNTO:        | Descripción del asunto       |                 |
|                |                                                     |                |                              |                 |
|                |                                                     |                |                              |                 |
|                |                                                     |                |                              |                 |
|                |                                                     |                |                              |                 |
|                |                                                     |                |                              |                 |
|                |                                                     |                |                              |                 |

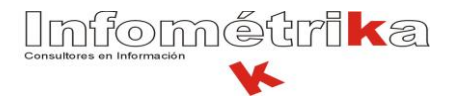

A continuación se presenta el formato propuesto para la radicación de memorandos masivos. Los campos del círculo rojo del formato anterior han sido modificados para la combinación de correspondencia.

|                         | Radicado No.: *RAD_S*  |   |                                     |                                                  |
|-------------------------|------------------------|---|-------------------------------------|--------------------------------------------------|
|                         | MEMORANDO              |   |                                     | Radicado No.: *RAD_S*                            |
|                         | MEMORANDO              |   |                                     | MEMORANDO                                        |
| Ronotá D.C. *F. RAD. S* |                        | B | Bogotá D.C, *F_R/                   | AD_S*                                            |
| Bogola D.G, "F_K        |                        | F | PARA:                               | *NOMBRE*<br>*CARGO*                              |
|                         |                        |   | DE:                                 | NOMBRE DE AREA                                   |
| PARA:                   | *NOMBRE*<br>*CARGO*    | A | ASUNTO:                             | Descripción del asunto                           |
|                         |                        | E | Esta es una prueb                   | a para la radicación de memorandos masivos.      |
| DE:                     | NOMBRE DE AREA         |   |                                     |                                                  |
| ASUNTO:                 | Descripción del asunto | Ň | MILENA MARCEL<br>Tecnica en soporte | A CONTRERAS DASAS<br>técnico ORFEO               |
|                         |                        | C | DATOS DEL TRAN                      | NSCRIPTOR: (Milena C.)                           |
|                         |                        |   |                                     |                                                  |
|                         |                        |   |                                     |                                                  |
|                         |                        |   |                                     |                                                  |
|                         |                        |   |                                     |                                                  |
|                         |                        |   |                                     |                                                  |
|                         |                        |   |                                     | Códige: FG RAC23 Versión: 01 Vigence: 01-13-3008 |

**NOTA:** Una vez diligenciado el documento de Word, no se realiza la combinación de correspondencia en Word, sino se continúa el procedimiento descrito en este manual.

Los campos \*NOMBRE\* y \*CARGO\* deben ser diligenciados en el CSV (Formato de Excel), de acuerdo al número de destinatarios. De igual manera se digitan los demás campos del documento de Word (Asunto, texto, remitente, transcriptor, etc.) y se guarda como documento de Word 97 – 2003.

Para el ejemplo realizaremos el mismo memorando para 4 destinatarios.

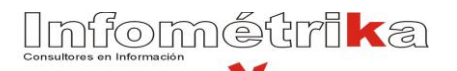

| <b>C</b> ) | <b>. . . . . .</b> |                       |                     | MASIVA_PRB.csv - M    | icrosoft Excel              |                                                                    |                   | _ = ×                                        |
|------------|--------------------|-----------------------|---------------------|-----------------------|-----------------------------|--------------------------------------------------------------------|-------------------|----------------------------------------------|
|            | Inicio Insertar    | Diseño de página 🛛 Fo | ormulas Datos Revis | ar Vista              |                             |                                                                    |                   | Ø – ■ ×                                      |
| ĥ          | X Calibri          | • 11 • A 🖍            | 🚍 📚 🔪 📑 Ajust       | ar texto Genera       | · ·                         |                                                                    | insertar ▼ Σ ▼    | 2 🕅                                          |
| Pegar      | 🧳 N K S            | · 🖽 • 🖄 • 🗛 • 🔳       | 플 클 🛊 🛊 💀 Comb      | oinar y centrar 👻 🕎 👻 | % 000 <b>*</b> 8 <b>*</b> 8 | Formato Dar formato Estilos de<br>ndicional * como tabla * celda * | Formato +         | Ordenar Buscary<br>y filtrar ▼ seleccionar ▼ |
| Portapa    | p 🖬 🛛 F            | uente 🕞               | Alineación          | 6                     | lúmero 🕞                    | Estilos                                                            | Celdas            | Modificar                                    |
|            | A6 ▼(              | Jx                    |                     | _                     | _                           |                                                                    | -                 | *                                            |
|            | A                  | В                     | С                   | D                     | E                           | F                                                                  | G                 | н                                            |
| 1          | *TIPO*,*N          | OMBRE*,*CAF           | RGO*,*DIR*,*N       | /UNI_NOME             | RE*,*DEPT                   | O_NOMBRE*,*P                                                       | AIS_NOMBRE        | *                                            |
| 2          | 1,Diego Ga         | llego,GERENT          | E GENERAL,X,B       | OGOTA,D.C.            | ,COLOMBIA                   | A l                                                                |                   |                                              |
| 3          | 1,Ana Luci         | a Salcedo,ING         | ENIERA DE PET       | ROLEO,X,BO            | GOTA,D.C.,                  | COLOMBIA                                                           |                   |                                              |
| 4          | 1,Samuel O         | Dsorio, REPRES        | ENTANTE LEGA        | AL,X,BOGOTA           | ,D.C.,COLO                  | MBIA                                                               |                   |                                              |
| 5          | 1,Marlen H         | lerrera,COORE         | INADORA DE I        | MANTENIMI             | ENTO,X,CAI                  | LI,VALLE DEL CAU                                                   | JCA,COLOMB        | IA                                           |
| 6          |                    |                       |                     |                       |                             |                                                                    |                   |                                              |
| 7          |                    |                       |                     |                       |                             |                                                                    |                   |                                              |
| 8          |                    |                       |                     |                       |                             |                                                                    |                   |                                              |
| 0          |                    |                       |                     |                       |                             |                                                                    |                   |                                              |
| 10         |                    |                       |                     |                       |                             |                                                                    |                   |                                              |
| 10         |                    |                       |                     |                       |                             |                                                                    |                   |                                              |
| 11         |                    |                       |                     |                       |                             |                                                                    |                   |                                              |
| 12         |                    |                       |                     |                       |                             |                                                                    |                   |                                              |
| 13         |                    |                       |                     |                       |                             |                                                                    |                   |                                              |
| 14         |                    |                       |                     |                       |                             |                                                                    |                   |                                              |
| 15         |                    |                       |                     |                       |                             |                                                                    |                   |                                              |
| 16         |                    |                       |                     |                       |                             |                                                                    |                   |                                              |
| 17         |                    |                       |                     |                       |                             |                                                                    |                   |                                              |
|            | MASIVA_PRB         | 2                     |                     |                       |                             | <u> </u>                                                           |                   |                                              |
| Listo      |                    |                       |                     |                       |                             |                                                                    | <b>III I</b> 175% | )                                            |

## Características del Formato CSV y sus campos:

- Se encuentra ubicado en la unidad K, PGD ORFEO, memos Masivos.
- Todos los datos escritos en Excel están diligenciados en una misma columna, para el ejemplo en la columna A.
- Los campos:

\*TIPO\*,\*NOMBRE\*,\*CARGO\*,\*DIR\*,\*MUNI\_NOMBRE\*,\*DEPTO\_NOMBRE\*,\*PAIS\_NOMBRE\*

Son obligatorios para que la radicación masiva sea exitosa. Por ende se deben llenar todos los campos en las diferentes filas de Excel, separados por comas como se ve en el ejemplo. A continuación se describe cada campo y su relación con el documento de WORD:

- \*TIPO\* se relaciona con la pestaña de radicación en ORFEO, se encuentra en 1 debido a que el documento va dirigido a la empresa.
- \*NOMBRE es el destinatario del documento.
- \*CARGO\* cargo del destinatario.

## 

- \*DIR\* es la dirección del destinatario, cabe aclarar que en la plantilla de Word la dirección no está como campo a combinar, pero para el CSV la dirección si es un campo obligatorio, por ello aparece con la letra X en Excel.
- \*MUNI\_NOMBRE\*,\*DEPTO\_NOMBRE\* y \*PAIS\_NOMBRE\* pertenecen a la ciudad, el departamento y el país donde se encuentra el destinatario del documento. A diferencia de la dirección estos campos DEBEN ir correctamente diligenciados de acuerdo a la división política. En caso de tener dudas sobre los nombres de las ciudades, se pueden remitir por ORFEO, Radicación Masiva y en esta pantalla consultar el departamento o municipio:

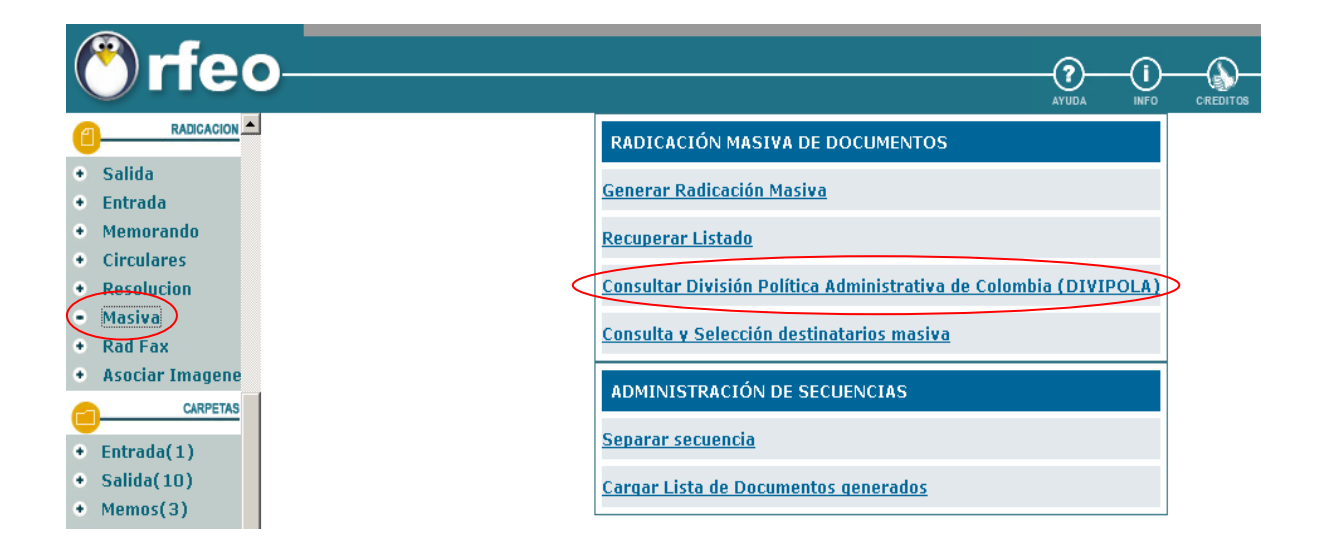

Al hacer clic en esta opción, aparecerá el modulo de CONSULTA DE LA DIVISION POLITICA ADMINISTRATIVA (DIVIPOLA) y allí se encontrará la forma en la que se deben escribir estos campos en Excel, de estar mal escritos, no se generarán errores en la radicación masiva.

- Luego de tener diligenciado el formato de Excel, guardar como: CSV (delimitado por comas) (\*.csv).
- Cerrar archivo CSV.

## Pasos para la radicación masiva: por ORFEO

Luego de ingresar con usuario y contraseña al sistema, verificar si ya existe la carpeta personal llamada Masivas, en caso contrario crear una carpeta personal llamada Masivas para almacenar los memorandos.

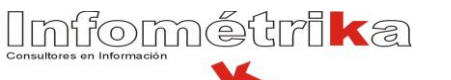

| ( | (        | ) rfe                    | 0                                                                                              |              | (i)-       | CREDITOS     | CONTRASEÑA | ESTADISTICAS | CERRAF |
|---|----------|--------------------------|------------------------------------------------------------------------------------------------|--------------|------------|--------------|------------|--------------|--------|
|   | •        | Impresión<br>Consultas   | BOTTRE CREACION DE CARPETAS<br>Carpeta                                                         |              |            |              |            |              |        |
|   | 1        | RADICACION               | Nombre de carpeta Masivas                                                                      |              |            |              |            |              |        |
|   | •        | Memorando                | Descripción                                                                                    |              |            |              |            |              |        |
| • | •        | Rad Fax                  | Cursu Aboust                                                                                   |              |            |              |            |              |        |
| 1 |          | CARPETAS                 |                                                                                                |              |            |              |            |              |        |
|   | •        | Entrada(2)               | La descripción de la carpeta le recordara el destino final de la misma. Esto se puede ver pasa | ndo el mouse | sobre cada | una de las c | arpetas.   |              |        |
| • | •        | Salida(10)               |                                                                                                |              |            |              | a paraz :  |              |        |
| • | •        | Memos(4)                 |                                                                                                |              |            |              |            |              |        |
| 4 | •        | Circulares(0)            |                                                                                                |              |            |              |            |              |        |
| • | •        | Resolucion(0)            |                                                                                                |              |            |              |            |              |        |
| • | •        | Actas(0)                 |                                                                                                |              |            |              |            |              |        |
| 4 | •        | Vo.Bo.(0)                |                                                                                                |              |            |              |            |              |        |
| • | •        | Devueltos(0)             |                                                                                                |              |            |              |            |              |        |
| • | •        | Proyectos(0)             |                                                                                                |              |            |              |            |              |        |
| • | •        | Agendado(0)              |                                                                                                |              |            |              |            |              |        |
| • | •        | Agendado<br>Vencido(0)   |                                                                                                |              |            |              |            |              |        |
| • | •        | Informados(1)            |                                                                                                |              |            |              |            |              |        |
|   | •<br>uev | PERSONALES<br>va carpeta |                                                                                                |              |            |              |            |              |        |
|   |          |                          |                                                                                                |              |            |              |            |              |        |

Hacer clic en RADICACIÓN, Masiva y Generar Radicación Masiva:

|   | 🖱 rfeo-                                             |                                                                   | CREDITOS CONTRASEÑA ESTADÍSTICAS CERRAR |
|---|-----------------------------------------------------|-------------------------------------------------------------------|-----------------------------------------|
|   |                                                     | RADICACIÓN MASIVA DE DOCUMENTOS                                   |                                         |
|   | <ul><li>Salida</li><li>Entrada</li></ul>            | Generar Radicación Masiva                                         |                                         |
|   | <ul> <li>Memorando</li> <li>Circulares</li> </ul>   | Recuperar Listado                                                 |                                         |
| ~ | Resolution                                          | Consultar División Política Administrativa de Colombia (DIVIPOLA) |                                         |
|   | Rad Fax                                             | Consulta y Selección destinatarios masiva                         |                                         |
|   | Asociar Imagene                                     | ADMINISTRACIÓN DE SECUENCIAS                                      |                                         |
|   | CARPETAS     Entrada(1)                             | Separar secuencia                                                 |                                         |
|   | • Salida(10)                                        | Cargar Lista de Documentos generados                              |                                         |
|   | <ul> <li>Memos(3)</li> <li>Circulares(0)</li> </ul> |                                                                   |                                         |

Aplicar la TRD correspondiente, tipo de radicación (para el ejemplo, seleccionar memorando), en la parte de procesos no es obligatorio seleccionar alguna opción pero se da para cuando ya se encuentren creados los procesos en FONADE por ORFEO.

Infométrika

Adjuntar los archivos de Word (guardado en formato 97 - 2003) y el CSV (delimitado por comas), mencionados anteriormente.

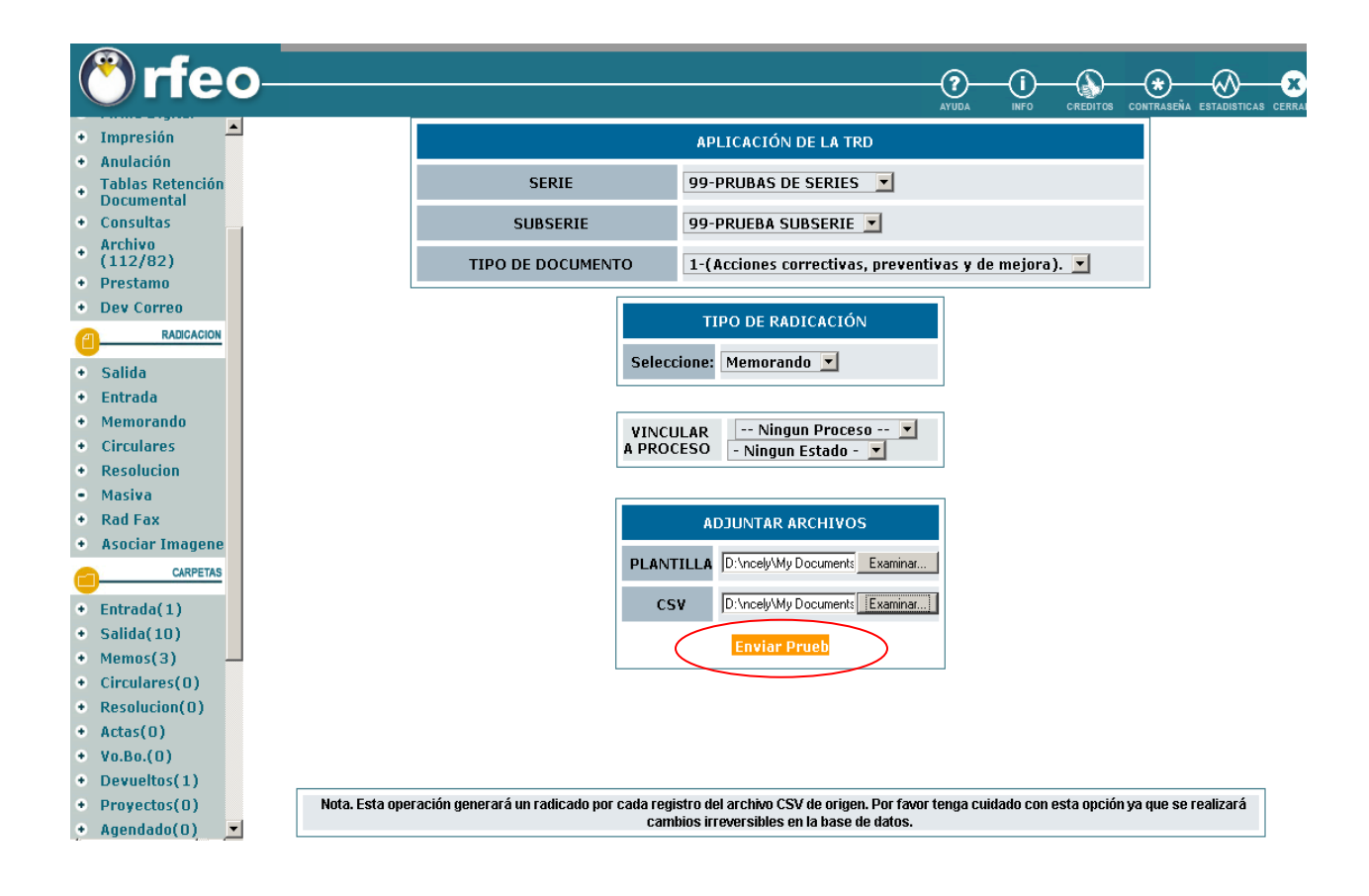

Hacer clic en enviar prueba.

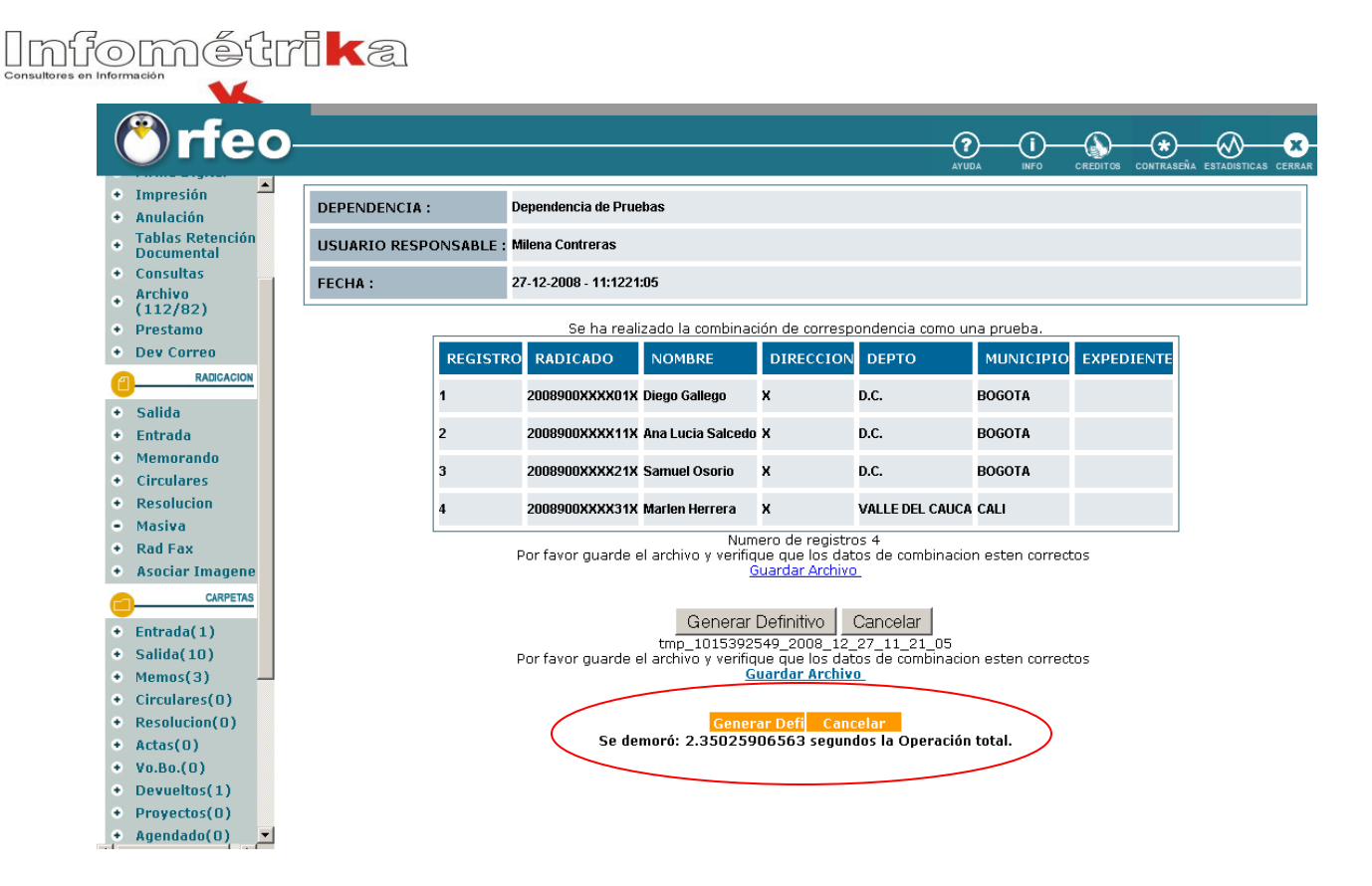

Hacer clic en generar definitivo y cuando aparezca la ventana de notificación, aceptar.

|     | 🖱 rfeo-                                       |               |                                       |                   |                   |                    | (2               |           |            | EÑA ESTADISTICAS | CERRAR |  |
|-----|-----------------------------------------------|---------------|---------------------------------------|-------------------|-------------------|--------------------|------------------|-----------|------------|------------------|--------|--|
| •   | Masiva Anno Anno Anno Anno Anno Anno Anno Ann | DEPENDENCIA : | D                                     | ependencia de Pru | ebas              |                    |                  |           |            |                  |        |  |
|     |                                               | USUARIO RESPO | SUARIO RESPONSABLE : Milena Contreras |                   |                   |                    |                  |           |            |                  |        |  |
| ٠   | Entrada(1)                                    | FECHA:        | 23                                    |                   |                   |                    |                  |           |            |                  |        |  |
| ٠   | Salida(10)                                    |               |                                       | Se ha i           | realizado la comb | inación de corr    | espondencia DEF  | INITIVA   |            |                  |        |  |
| •   | Memos(3)<br>Circulares(0)                     |               | REGISTRO                              | RADICADO          | NOMBRE            | DIRECCION          | DEPTO            | MUNICIPIO | EXPEDIENTE |                  |        |  |
| ٠   | Resolucion(0)                                 |               | 1                                     | 20089000000893    | Diego Gallego     | x                  | D.C.             | BOGOTA    |            |                  |        |  |
| •   | Actas(0)<br>Vo.Bo.(0)                         |               | 2                                     | 20089000000903    | Ana Lucia Salcedo | x                  | D.C.             | BOGOTA    |            |                  |        |  |
| ٠   | Devueltos(1)                                  |               | 3                                     | 20089000000913    | Samuel Osorio     | x                  | D.C.             | BOGOTA    |            |                  |        |  |
| •   | Proyectos(0)<br>Agendado(0)                   |               | 4                                     | 20089000000923    | Marlen Herrera    | ×                  | VALLE DEL CAUCA  | CALI      |            |                  |        |  |
| ٠   | Agendado<br>Vencido(0)                        | l             | -                                     |                   | Num               | ero de reaiste     | as 4             |           |            |                  |        |  |
| ٠   | Informados(0)                                 |               |                                       |                   |                   | Abrir Listado      | 0                |           |            |                  |        |  |
| •   | PERSONALES                                    |               |                                       | Se de             | moró: 2.393181    | <u>98559 segun</u> | dos la Operación | total.    |            |                  |        |  |
| pru | ieba(1)                                       |               |                                       |                   |                   |                    |                  |           |            |                  |        |  |
| Ma  | sivas(0)<br>Masiva(10)                        |               |                                       |                   |                   |                    |                  |           |            |                  |        |  |
| sal | ida-mas(3)                                    |               |                                       |                   |                   |                    |                  |           |            |                  |        |  |
| PR  | UEBA2(3)                                      |               |                                       |                   |                   |                    |                  |           |            |                  |        |  |

Abrir Listado:

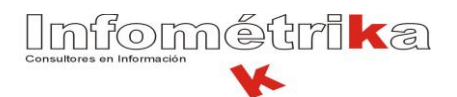

| 😻 http | p://www.sgd.fonade.net - tmp_1015392549_2008_12_27_11_21_05.pdf (application/pdf Objeto) - Mozilla Firefox |                                    |                |                   |              |                 |           |   |   |  |
|--------|----------------------------------------------------------------------------------------------------|------------------------------------|----------------|-------------------|--------------|-----------------|-----------|---|---|--|
|        | 💾 🧅 🔶 🚺 / 1 🛛 🥃                                                                                            | 💾 🧅 🏟 1 / 1 🖲 🖲 75% 🔹 🔜 🛃 Buscar 🔹 |                |                   |              |                 |           |   |   |  |
|        | LISTADO DE RADICACION MASIVA<br>Dependencia: 900                                                           |                                    |                |                   |              |                 |           |   |   |  |
| ?      | Usuario Responsable: Milena Contreras<br>Fecha: 27-12-27                                                   |                                    |                |                   |              |                 |           |   |   |  |
| 4      |                                                                                                    | #                                  | Radicado       | Nombre            | Direccii: %n | Departamento    | Municipio | [ |   |  |
|        |                                                                                                    | 1                                  | 2008900000893  | Diego Gallego     | X            | D.C.            | BOGOTA    |   |   |  |
|        |                                                                                                    | 2                                  | 20089000000903 | Ana Lucia Salcedo | X            | D.C.            | BOGOTA    |   |   |  |
| (      |                                                                                                    | 3                                  | 20089000000913 | Samuel Osorio     | X            | D.C.            | BOGOTA    |   |   |  |
| (      |                                                                                                    | 4                                  | 2008900000923  | Marlen Herrera    | х            | VALLE DEL CAUCA | CALI      |   |   |  |
| Ø      | Total Registros 4                                                                                          |                                    |                |                   |              |                 |           |   |   |  |
|        | 279,4 x 215,9 mm                                                                                           |                                    |                |                   |              |                 |           |   | • |  |
| Done   |                                                                                                    |                                    |                |                   |              |                 |           |   |   |  |

Guardar Archivo - Aceptar:

Genera las 4 páginas combinadas respectivamente en Word:

Ej.:

|                                                                    | Fadcaso (No. 200590000903                                          |
|--------------------------------------------------------------------|--------------------------------------------------------------------|
| MEMORANDO                                                          | MEMORANDO                                                          |
| Bogotá D.C. 27/12/2008                                             | Bogotá D.C, 27/12/2008                                             |
| PARA: DIEGO GALLEGO<br>GERENTE GENERAL                             | PARA: ANA LUCIA SALCEDO<br>INGENIERA DE PETROLEO                   |
| DE: NOMBRE DE AREA                                                 | DE: NOMBRE DE AREA                                                 |
| ASUNTO: Descripción del asunto                                     | ASUNTO: Descripción del asunto                                     |
| Esta es una prueba para la radicación de memorandos masivos.       | Esta es una prueba para la radicación de memorandos masivos.       |
| MILENA MARCELA CONTRERAS CASAS<br>Teorica en soporte técnico ORFEO | MILENA MARCELA CONTRERAS GASAS<br>Tecnica en soporte técnico ORFEO |
| DATOS DEL TRANSCRIPTOR: (Milena C.)                                | DATOS DEL TRANSCRIPTOR: (Milens C.)                                |
|                                                                    |                                                                    |
|                                                                    |                                                                    |
|                                                                    |                                                                    |
| Cleggs FGRACE3 Varian 51 Varian 54-10008                           | Clidge FER-C23 Vex.01.51 Vgexes 21-15273                           |
|                                                                    |                                                                    |

Luego F5 o actualizar, ir a carpetas personales y allí se encontraran los documentos radicados de forma masiva.

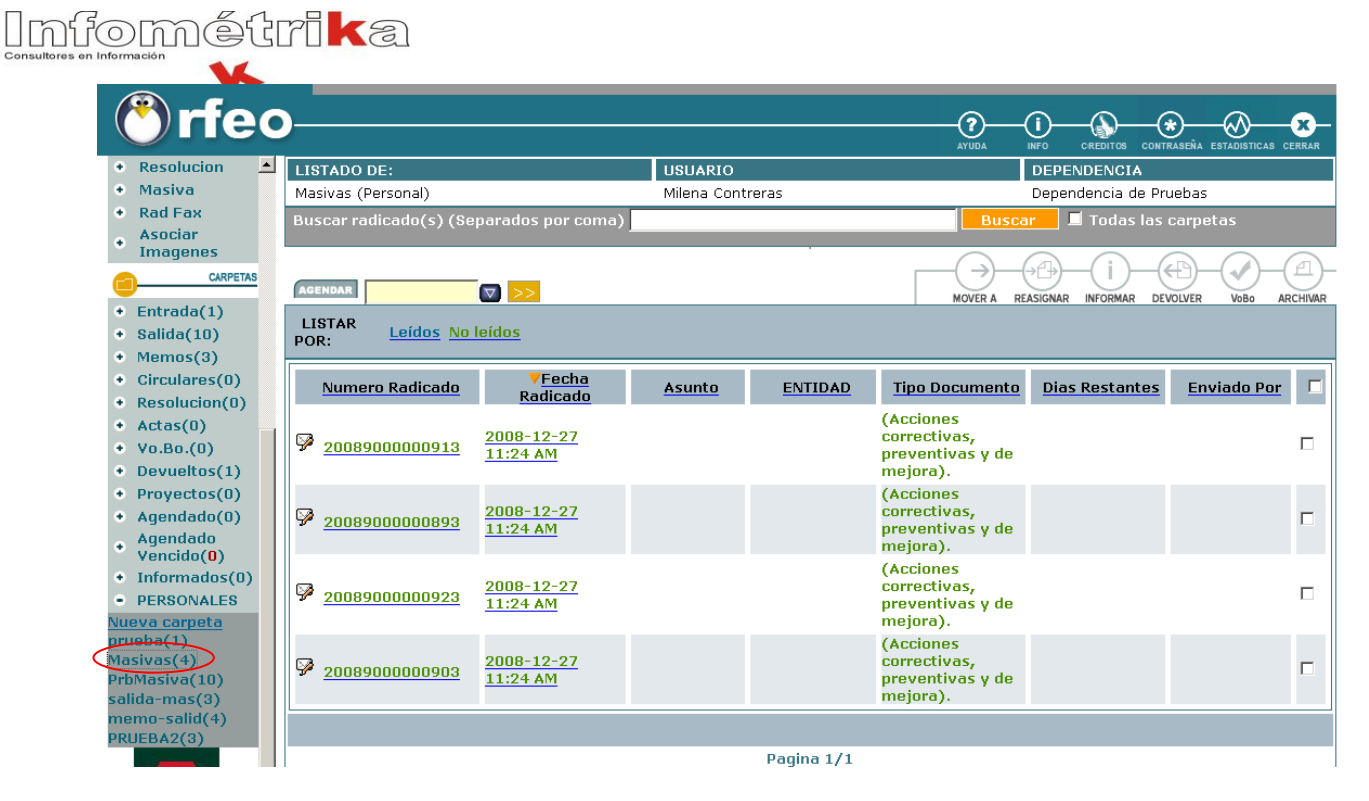

De esta manera, se imprime, marcar como impreso en el sistema y se envían los originales para digitalización y archivo; en ORFEO ya podremos reasignar los memorandos a los destinatarios respectivos.